### School of Medicine Handbook - Migration

#### Contents

1. Accessing the Handbook

2. Dashboard

3.Adding a Post

4. The Text Editor

5. Posting a PDF

6. Inserting a Table

7. Inserting an Image

8. Replacing Media

### 1. Accessing the Handbook

To access the Staff Handbook, go to <u>http://medhandbook.st-andrews.ac.uk/</u>. On this page scroll down to the 'Administration block' and click 'log in'. This will take you to the Wordpress login page (shown lower-right). Enter the provided login details.

| School of Medicine Handbook   T +                                                                                        | ▼ C 🗧 - Google 🛛 🖓 自 🖡 🏫 🗄                                                                           |
|----------------------------------------------------------------------------------------------------|----------------------------------------------------------------------------------------------------|
| School of Medicine Handbook                                                                                              | Search Search                                                                                        |
| Organisation UG Teaching Research and PG UG Students Information                                                         | n Technology Infrastructure                                                                          |
| Anatom & Perphonosov<br>Botany<br>Anatom & Perphonosov<br>Botany<br>Anatom & Perphonosov<br>Botany<br>Botany<br>Botany   | Site Map                                                                                             |
| UPCOMING EVENTS  May 20, 2014 1:30 pm Class of V64 visit May 22, 2014 11:30 am Glasgow Meeting (VC) May 22, 2014 1:00 pm | PUBLIC EVENTS  3 Day Advanced PG Course on Diabetes PhD Studentships available in molecular medicine |
| Maragement Group     May 23, 2014 6:30 pm     St Vitue Dense                                                             |                                                                                                    |
|                                                                                                    | Username<br>Password                                                                                 |
|                                                                                                    | Remember Me Log In                                                                                   |
|                                                                                                    | Lost your password?<br>← Back to School of Medicine Handbook                                         |

## 2. Dashboard

The Dashboard is used to add and edit posts, upload media, create or maintain users and add extra functionality to the Handbook site.

It's primary function in the migration will be to add the articles from the previous version of the handbook. To navigate in the Dashboard the menu on the left hand side of the screen is used. (This can be collapsed using the option at the bottom to allow for more space in the main screen).

To add a new post in the handbook, click 'Posts', this will take you to a list of all posts added by you so far, then 'Add New'.

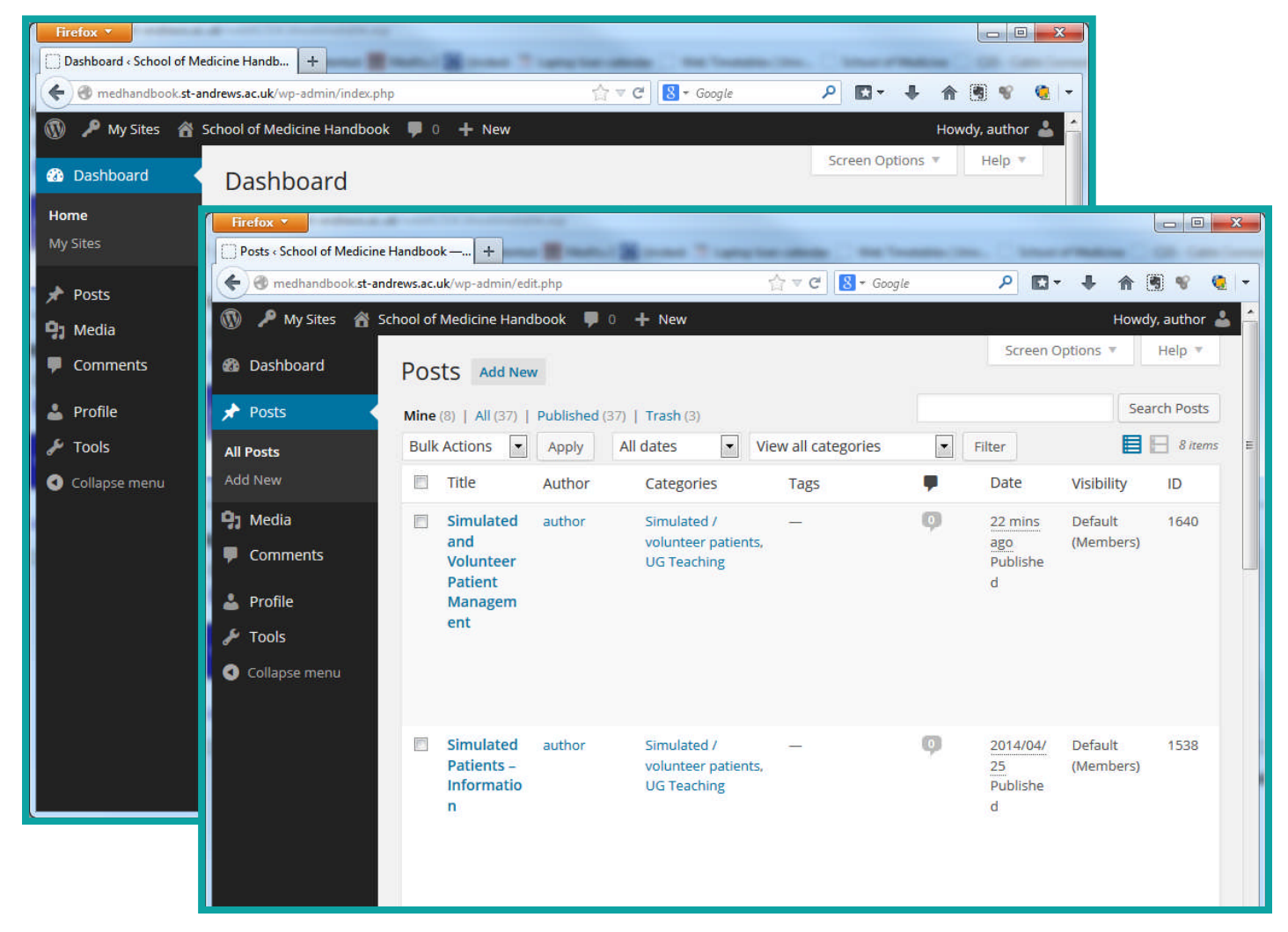

Alternatively, you can hover over 'Posts' and choose 'Add New' from the pop-up menu, or click/hover over '+New' at the top of the screen and choose 'Post'

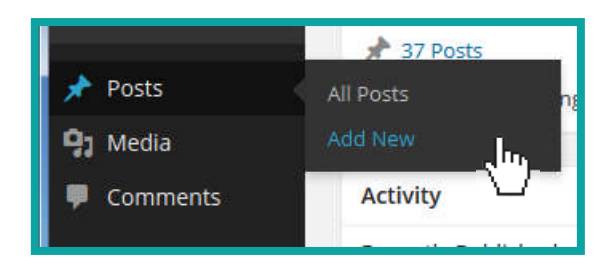

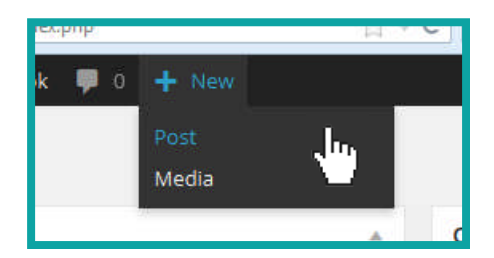

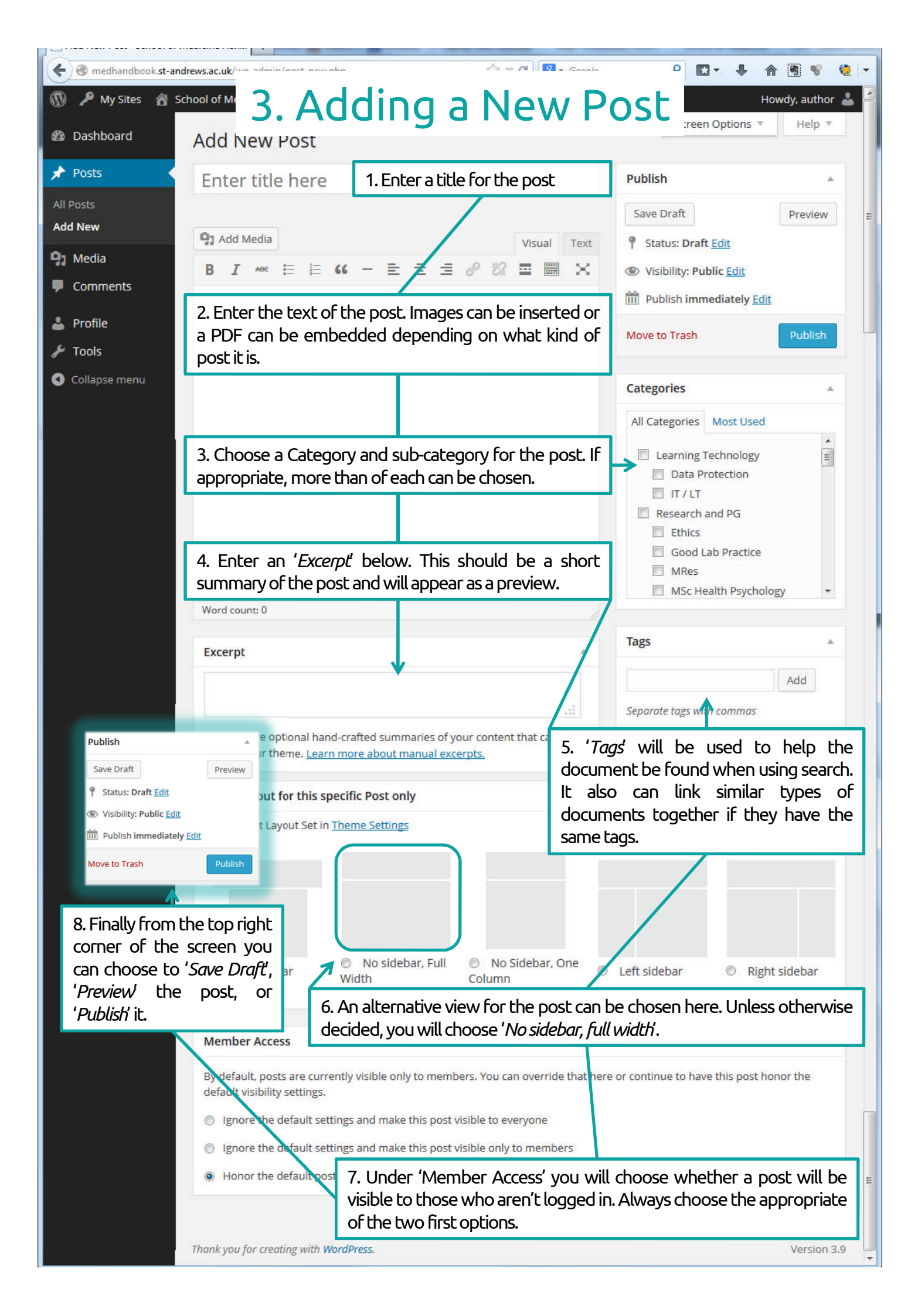

### 4. The Text Editor

Posts are created in the Handbook using the text editor. This will be used whether you are typing a post in full or using it to link to or embed an existing PDF or Word document.

Most of the functionality within the editor will be familiar through use of many Office applications (eg, Bold, Justify, etc) however a few are unique to Wordpress or web-based functionality. Those that will be used are explained below.

- 1. '*Blockquote'* This is used to separate text from the rest of the document, primarily quotes but also can be used for version control identifiers at the bottom of a post. An example of how this appears is shown
- 2. 'Insert/Edit Link' & 'Remove Link' These are used to add or remove hyperlinks on text in a post. This would likely be used when linking to a page on the University website, or to include a link to an email address. As is shown below, there is also the option to easily link to another post within the handbook.
- 3. 'Toolbar toggle' This shows or hides the second row of formatting options
- 4. '*Text Formatting*' This is used to choose a pre-defined style for the text in a post. 'Heading 2' will be used for titles/headings within the post and 'paragraph' for the body text.

| Add Media                                                                           | 3                  | Visual                                          | Text          |    |
|-------------------------------------------------------------------------------------|--------------------|-------------------------------------------------|---------------|----|
| $\begin{array}{cccccccccccccccccccccccccccccccccccc$                                |                    | 0                                               | ×             |    |
| Paragraph                                                                           | Insert tabl        | e 🔸                                             |               |    |
| Address                                                                             | Table prop         | perties                                         |               |    |
| Pre                                                                                 | Delete tab         | le                                              |               |    |
| Heading 1                                                                           | Cell               | ,                                               |               |    |
| Heading 2                                                                           | Row                | Insert/edit link                                | 2             | \$ |
| Treading 2                                                                          | Column             | Enter the destination URL                       |               |    |
| Heading 3                                                                           | N THE REAL PARTY   | URL http://www.st-andrews.ac.uk/library         | 11            |    |
| Heading 4                                                                           |                    | Title University Library                        |               |    |
|                                                                                     |                    | Open link in a new window/tab                   |               |    |
| Heading 5                                                                           |                    | Or link to existing content                     |               |    |
| HEADING 6                                                                           |                    | Search                                          |               | :  |
| West sure 0                                                                         |                    | No search term specified. Showing recent items. | ·             |    |
| word count: 0                                                                       |                    | (no title)<br>Teaching Methods                  | 2014/04/25    |    |
|                                                                                     |                    | Site Map                                        | PAGE          |    |
| Papers in to the secretary 3 working days before (Friday afternoor                  | n).                | Policy on Provision and Support of Computers    | 2014/04/25    |    |
| <ul> <li>Final agenda and papers circulated 2 working days before (Monda</li> </ul> | ay lunchtime).     | The Building                                    | PAGE          |    |
|                                                                                     |                    | IT Management Structure                         | 2013/04/25    | l. |
| 2 These should be student elected. The student body should elect                    | representatives to | Control 1                                       | Teremonia and | 6  |
| academic year.                                                                      |                    | Cancel                                          | Add Link      |    |
| dcm10 15/02/2013                                                                    |                    |                                                 | *             |    |

## 5. Posting a PDF

Many documents will be required to be added to the handbook as a PDF file. This may be a form that can be printed and filled in, or a large document that is better suited to existing as a fixed document.

A PDF, once uploaded to the handbook can be presented either as a link (which would then download or open the PDF) or 'inline', displayed within the post where it can be navigated or downloaded as required.

The following demonstrates how to upload a PDF into the handbook then how to display it 'inline' or to link to it directly.

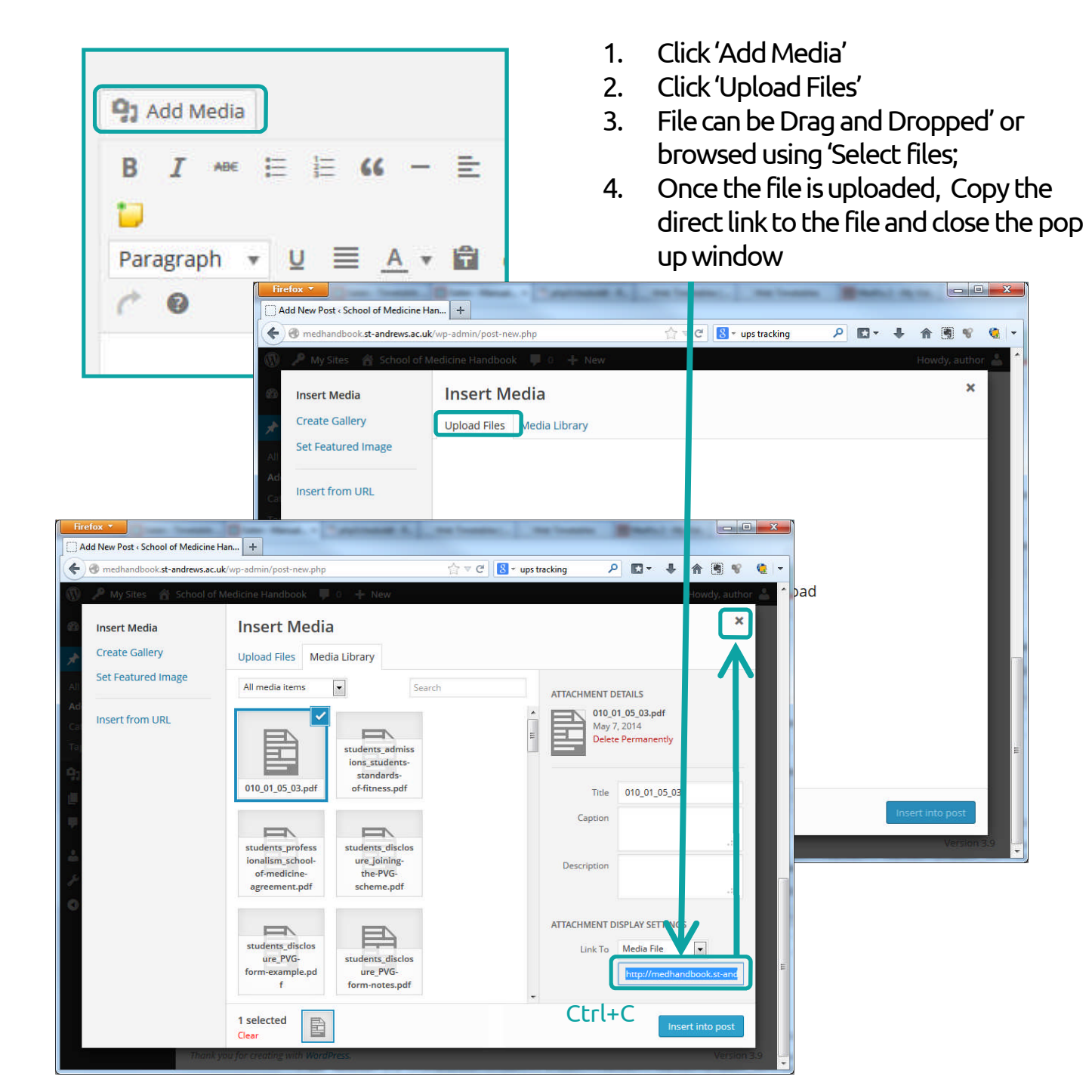

### 5. Posting a PDF

Now the PDF has been uploaded and you have the link copied you can now embed the file or link to it direct.

| Fmboddin | _ |
|----------|---|
|          |   |
| LINDCUUM | 9 |

| How to Add a PDF to the Handbook                                                                                                    |               |      |
|----------------------------------------------------------------------------------------------------|---------------|------|
| Permalink: http://medhandbook.st-andrews.ac.uk/?p=1866 View Post                                                                                                    |               |      |
| Add Media Vis                                                                                                    | Jal           | Text |
| B I ↔ Ε Ε 66 − Ξ Ξ Ξ 2 22 Ξ 🗐 📁<br>Paragraph 🔻 및 Ξ <u>Α</u> ▾ 🛱 ◊ Ω ∉ 확 ⊞ ▾ ད Λ @                                                                                                    |               | ×    |
| The document below describes how to embed a document within a post so that it can be viewed 'inline' [pdf height = 800]http://medhandbook.st-andrews.ac.uk/wp-content/uploads/2014/04/001_01_03_01.p | df <b>[/p</b> | df]  |

Insert some introduction text rather than having the post display only the PDF. It allows you to provide some context to the purpose of the document.

To have the PDF displayed within the post, you will use 'tags'. Immediately in front of and behind the link to the PDF, use [pdf] & [/pdf].

In the example above, it can be seen that a 'modifier' has been added inside the first tag – *height=800*. This is to allow for a longer window in which the pdf will be displayed. This would be an appropriate value to choose for most portrait orientated documents. Examples of various heights are shown on the right hand side.

#### Linking

| Insert/edi               | t link                                   |            | ×  |  |  |  |  |  |
|--------------------------|------------------------------------------|------------|----|--|--|--|--|--|
| Enter the desti          | nation URL                               |            |    |  |  |  |  |  |
| URL                      | URL http://www.st-andrews.ac.uk/library/ |            |    |  |  |  |  |  |
| Title University Library |                                          |            |    |  |  |  |  |  |
|                          | Open link in a new window/tab            |            |    |  |  |  |  |  |
| Or link to existi        | ing content 🔺                            |            |    |  |  |  |  |  |
| Search                   |                                          |            |    |  |  |  |  |  |
| No search ter            | m specified. Showing recent items.       |            | *  |  |  |  |  |  |
| (no title)               |                                          |            |    |  |  |  |  |  |
| Teaching Me              | thods                                    | 2014/04/25 |    |  |  |  |  |  |
| Site Map                 |                                          | PAGE       |    |  |  |  |  |  |
| Policy on Pro            | vision and Support of Computers          | 2014/04/25 |    |  |  |  |  |  |
| The Building             |                                          | PAGE       |    |  |  |  |  |  |
| IT Manageme              | ent Structure                            | 2013/04/25 | -  |  |  |  |  |  |
| Cancel                   |                                          | Add Lin    | nk |  |  |  |  |  |

To link to the PDF, type the text you wish to have as the link, highlight it and click the *'Insert/edit link'* button.

This will give the box shown to the left. Paste the link to the PDF in the 'URL' box. Give the link a title and click the box to 'Open link in a new window/tab'

| School organisation UG Teaching Research and PG 55                                                                                                    | udents internation Technology. The Building                                                                                                    |
|----------------------------------------------------------------------------------------------------|----------------------------------------------------------------------------------------------------|
| How to Add a PDF to the Handbo                                                                                                    | ook                                                                                                    |
| Later Omy 5.201 Comprised                                                                                                    |                                                                                                    |
| The document below describes how to ended a document with                                                                                                    | thin a post so that it can be viewed inline"                                                                                                    |
| 2      2      4      4      6     6     7     7     7     7     7     7     7     7     7     7     7     7     7     7     7     7     7     7     7     7     7     7     7     7     7     7     7     7     7     7     7     7     7     7     7     7     7     7     7     7     7     7     7     7     7     7     7     7     7     7     7     7     7     7     7     7     7     7     7     7     7     7     7     7     7     7     7     7     7     7     7     7     7     7     7     7     7     7     7     7     7     7     7     7     7     7     7     7     7     7     7     7     7     7     7     7     7     7     7     7     7     7     7     7     7     7     7     7     7     7     7     7     7     7     7     7     7     7     7     7     7     7     7     7     7     7     7     7     7     7     7     7     7     7     7     7     7     7     7     7     7     7     7     7     7     7     7     7     7     7     7     7     7     7     7     7     7     7     7     7     7     7     7     7     7     7     7     7     7     7     7     7     7     7     7     7     7     7     7     7     7     7     7     7     7     7     7     7     7     7     7     7     7     7     7     7     7     7     7     7     7     7     7     7     7     7     7     7     7     7     7     7     7     7     7     7     7     7     7     7     7     7     7     7     7     7     7     7     7     7     7     7     7     7     7     7     7     7     7     7     7     7     7     7     7     7     7     7     7     7     7     7     7     7     7     7     7     7     7     7     7     7     7     7     7     7     7     7     7     7     7     7     7     7     7     7     7     7     7     7     7     7     7     7     7     7     7     7     7     7     7     7     7     7     7     7     7     7     7     7     7     7     7     7     7     7     7     7     7     7     7     7     7     7     7     7     7     7     7     7     7     7     7     7     7     7     7     7     7     7     7     7     7     7  | • Anderson Junes                                                                                                    |
| ADMINISTRATION UPCON                                                                                                    |                                                                                                    |
| r signi                                                                                                    |                                                                                                    |
| Capity of 2014 Robust of Machine Handbard Strends of Debut Process                                                                                                    | the TheoPress.                                                                                                    |
| handbook 🕸 : 🕂 New 🖉 Edit Post                                                                                                    |                                                                                                    |
| School of Medicine Handboo                                                                                                    | ok seech form                                                                                                    |
| Choir organization         U2 backing         Descent Section 100         Descent Section 100           How to Add a PDF to the Handboo <ul> <li>where O may 5.214</li> <li>transported</li></ul>                                                                                                    | wini internativa Tarthology. The fluiding<br>OK<br>wini a good so that if can be vesied inter-                                                                                                    |
| D     D    D     D     D     D     D     D     D     D     D     D     D     D     D     D     D     D     D     D     D     D     D     D     D     D     D     D     D     D     D     D     D     D     D     D     D     D     D     D     D     D     D     D     D     D     D     D | Advanced Date 1     Advanced Date 1     Advanced Date 1     Advanced Date 1     Advanced Date 2     Advanced Date 2     A     |
|                                                                                                    | eight= <b>100</b> ]                                                                                                    |
|                                                                                                    |                                                                                                    |
|                                                                                                    |                                                                                                    |
| Crojivije 5 2113 Satura iz Nedala Mandala Thema ti Calada Preimere                                                                                                    | n P ( ) han P ( ) han P ( |
| County of 21% Street of Newbork Meetings Theme is Calvat Prevent                                                                                                    | n Northeas                                                                                                    |
| Leganger B 2111 States at the dates Handware There is a Califor Prevent of                                                                                                    | DROPM                                                                                                    |
| Copyre 2013 former af teledera Handbard Hones In Careford Provent<br>workness @ 1 - 4-reas- af Edit forme<br>Schoool of Medicine Handbooo<br>The faits have a manufacture                                                                                                    | ok seek seek                                                                                                    |

School of Medicine Handbook

| University of                                                    | St Andrews - Scho                  | of Medicine Handbook                                               |   |
|------------------------------------------------------------------|------------------------------------|--------------------------------------------------------------------|---|
|                                                                  | SCHOOL APPOR                       | TMENTS                                                             |   |
| Appointment                                                      | Nam                                |                                                                    |   |
| Deputy Head of School                                            | Prof                               | imon Guild                                                         |   |
| Director of Teaching                                             | Prof                               | Simon Guild                                                        |   |
| Director of Research                                             | Prof                               | Brighen Gillesgie                                                  |   |
| Pro Deans Student support                                        | Dr R                               | th Cruckshank and Dr Mark Ford                                     |   |
| <b>Director of Postgraduate Studies</b>                          | Dr Pi                              | ul Reynolds                                                        |   |
| School Disability Co-ordinator                                   | Or Jo                              | Cecil                                                              |   |
| Disclosure Registered Persons                                    | Mr C                               | we Masson and Dr Ruth Cruckshank                                   |   |
| Course director - MSc                                            | Frof                               | Serry Humphin                                                      |   |
| Course director - Milles                                         | Dr R                               | ichel Davies                                                       |   |
| MD2001 / MD2002 Module Controlle                                 | rs Dr Ja                           | n Aton / Dr Alun Heghes                                            |   |
| MO3001 Module Controller (pint)                                  | Or W                               | nnie Chalwal                                                       |   |
| MD3002 Module Controller                                         | Dr Jo                              | n Issberner                                                        |   |
| MD1002 Dep Module Controller                                     | Dr Ar                              | ita Laidine                                                        |   |
| MD4001 Dep Module Controller                                     | Dr M                               | dista Antreas                                                      |   |
| MO4002 Module Controller                                         | Prof                               | indsey Kerl                                                        |   |
| MD4002 Dep Module Controller                                     | Miss                               | Veronica O'Carroli                                                 |   |
| MO4003 Den Module Controller                                     | DY D                               | hanath Sincian                                                     |   |
| Rebord Robot, Constraints                                        | 100                                | when County                                                        |   |
| Radiation Protection Supervisor                                  | Or A                               | an Slewart                                                         |   |
| Biological Safety Advisor                                        | Or Pi                              | ut Reynolds                                                        |   |
| Classer Safety Officer                                           | Dr M                               | etras Diakonte                                                     |   |
| MPL Safety Officer                                               | Dr Jt                              | n Issberner                                                        |   |
| OR Safety Officer                                                | Dr St                              | e Whiten                                                           |   |
|                                                                  | CHOOL MANAGEM                      | INT GROUP                                                          |   |
| Dean / Head of School Director of                                | x Admissions                       | Director of International Projects                                 |   |
| Deputy Head of School Executive<br>Director of Teaching School S | Administrator<br>afety Coordinator | Director of CAHRU<br>Dep Dir of Teaching & Dir of Clinical Studies |   |
| Truster of History                                               | KR SHAREY SHAPPY                   |                                                                    |   |
| [pdf]                                                            | neia                               | ht= <b>800</b> ]                                                   | 1 |
| ATION UP                                                         | COMING EVEN                        | 2                                                                  | 1 |

## 6. Inserting a Table

Certain posts may have a table of information within them. If choosing to add the post as text as opposed to uploading/linking to a PDF, the table will need to be inside the post. Rather than trying to copy/paste the table it is usually easier creating it from scratch.

The options within the 'Table' menu are explained below.

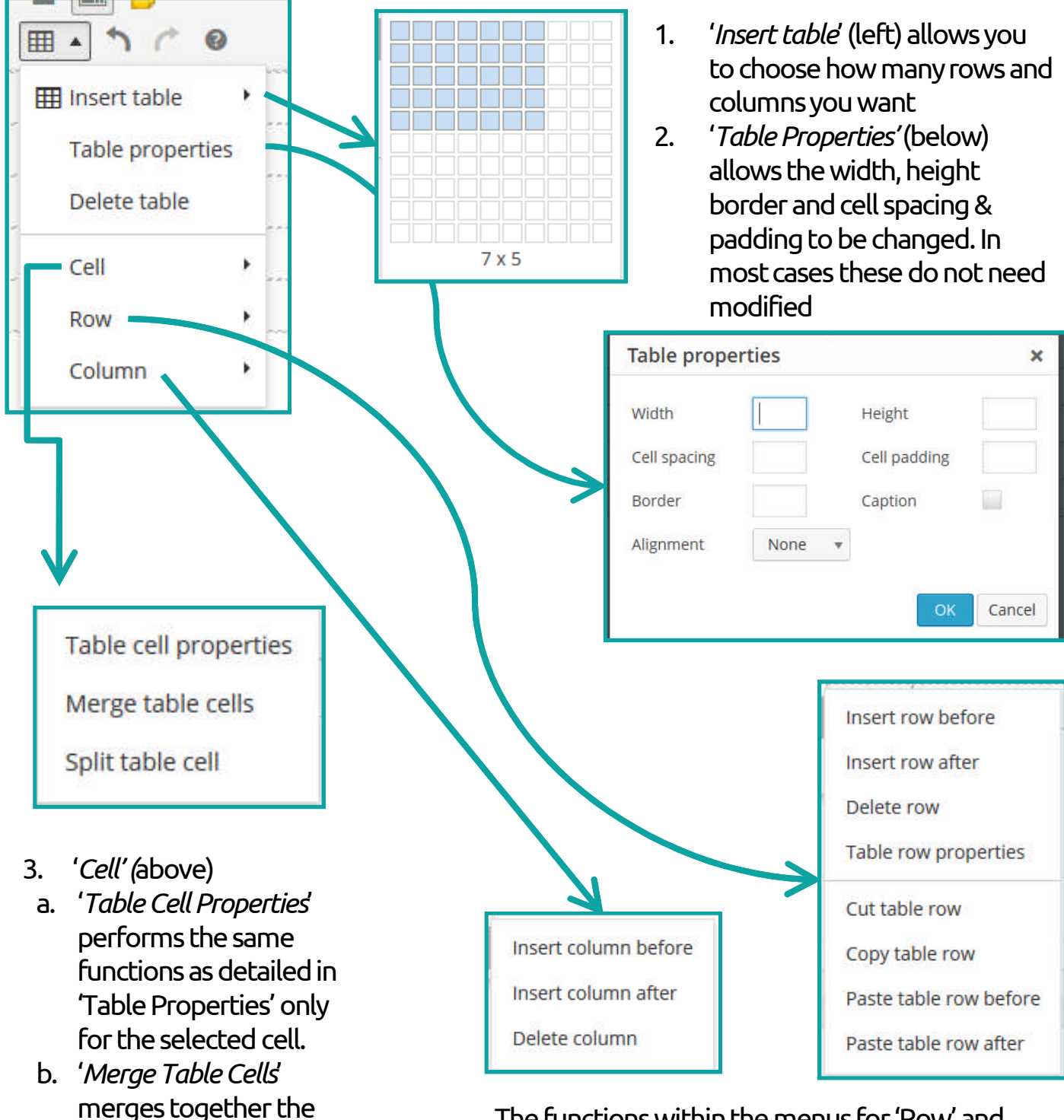

c. *Split Table Cells* splits previously merged cells

highlighted cells

The functions within the menus for 'Row' and 'Column' above are all self explanatory/ These functions will perform on the row or column of the selected cell which has the cursor in it.

# 7. Inserting an Image

Inserting an image into a post starts similarly to adding a PDF. Firstly the image required needs to be uploaded to the Handbook. From the Add Post screen, click 'Add Media' then "Drag & Drop" the images required or use the browser to select them.

| 93 Add Media<br>B I →B€ ☱ ☱ 66 — ☱ | Insert Media<br>Create Gallery | Insert Media X<br>Upload Files Media Library                                                                                                    |
|------------------------------------|--------------------------------|----------------------------------------------------------------------------------------------------|
| Paragraph ▼ 및 ≣ <u>A</u> ▼ 🛱       | Set Featured Image             | All media items Search<br>att_appointmen<br>ts-students.pdf Structure.pdf<br>IT.Police<br>IT.Police<br>ATTACHMENT DETAILS<br>chart.jg<br>May 8, 2014<br>1169 × 577<br>Edit Image      |
|                                    |                                | LT-Service-<br>Portfolio-<br>Diagram-<br>2013.08.23.pdf df<br>LT-Service-<br>Portfolio-<br>df<br>LT-Service-<br>Portfolio-<br>Diagram-<br>df<br>LT-Service-<br>Title chart<br>Caption |
|                                    |                                | students_Occup<br>ational-<br>Health_BBV-<br>advice.pdf students_profes<br>academic-<br>practice.pdf Alt Text<br>Description                                                          |
|                                    |                                | students_profes<br>sionalism_devel<br>oping-<br>professionalism<br>.pdf 010_01_05_03.p<br>df 010_01_05_03.p                                                                           |
|                                    |                                | students_admis<br>sions_students-<br>sions_students-<br>laseected<br>Clear                                                                                                    |

With the image highlighted, there are fields and options on the right-hand side to use. *Title, Caption, Alt Text* and *Description* do not require anything to be added at this stage.

There are three drop-down menus underneath 'Attachment Display Settings' that could be used depending on requirements:

- *'Alignment '- None/Left/Right/Centre -* This determines how the image will be aligned. This will only be noticeable if the image is narrower than the screen width.
- *'Link To' Media File/Attachment Page/Custom URL/None* This is used to specify the behaviour if a user clicks on the image. Media File is the default and is the one that should be used in most cases. This will allow the user to see the image at full size. If Custom URL is chosen, the desired URL can be entered into the box underneath.
- 'Size' Thumbnail/Medium/Large/Full Size Depending on the original size of the image not all these options will be displayed. Unless there is a specific reason to choose otherwise, always select 'Full Size'. This will allow the user the best view possible. The image will be resized to fit within the post if it is too wide.

Finally when all options are chosen, click '*Insert into post*'.

## 8. Replacing Media

Occasionally when a policy is updated, if the handbook is linking or embedding a PDF document stored on Wordpress, this file will have to be updated.

The dashboard allows a function to replace any files. All posts that link to this file will have the link updated automatically.

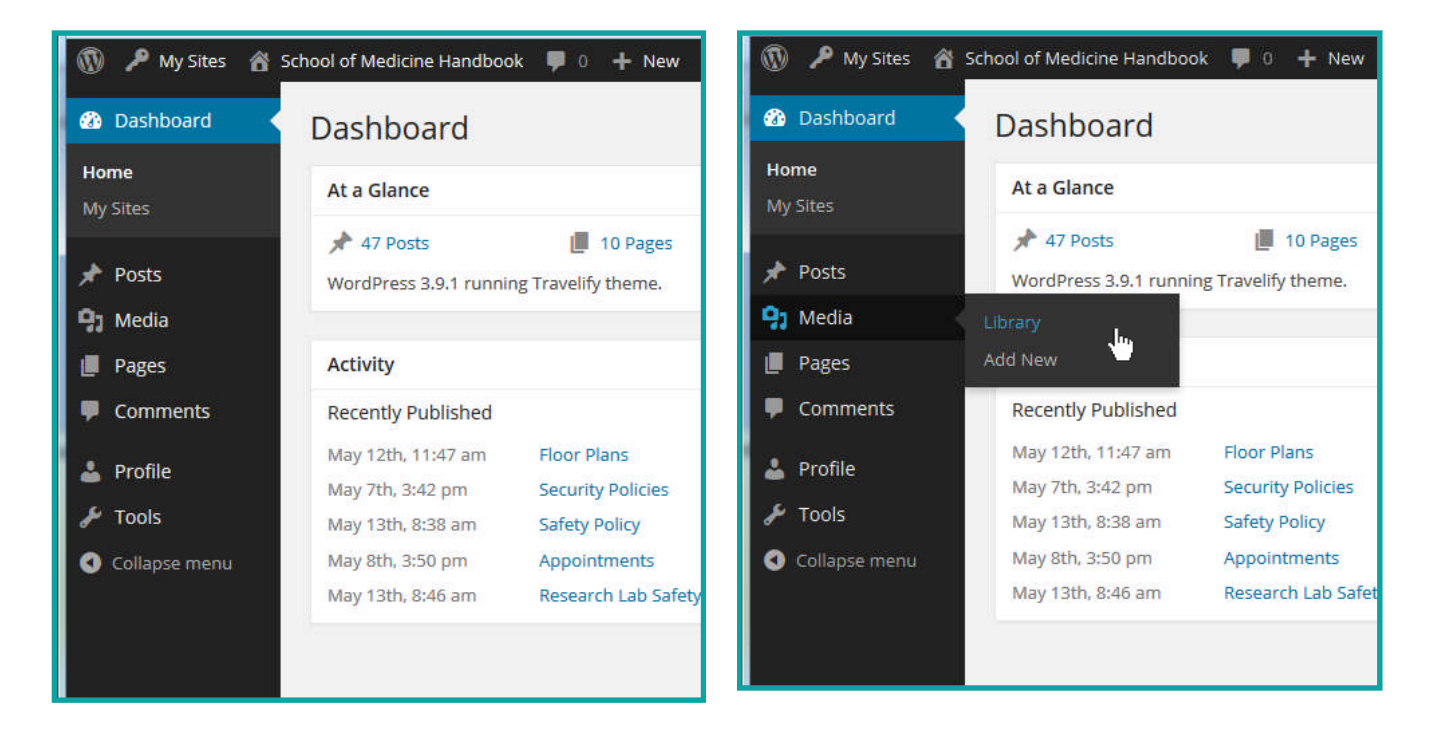

- 1. In Dashboard, go to '*Media*' then click on '*Library*'
- 2. From here find the document you wish to replace, hover over it and click '*Replace Media*'

| 🔞 🔑 My Sites 🔏 | School of Medicine Hand | lbook 🛡 0 🕂 New                                         |        |                                       |          | Howdy, author 💄 🤶 |
|----------------|-------------------------|---------------------------------------------------------|--------|---------------------------------------|----------|-------------------|
| 🚳 Dashboard    | Media Libra             | ry Add New                                              |        | Screen Op                             | tions 🔻  | Help 🔻            |
| 📌 Posts        | All (60)   Images (21   | )   Unattached (7)                                      |        |                                       |          | Search Media      |
| ӌ Media 📢      | Bulk Actions            | Apply All dates      Filter                             |        | 60 items «                            | < 1      | of3 > »           |
| Library        |                         | File 🔺                                                  | Author | Uploaded to                           |          | Date              |
| Add New        |                         | 010_01_05_03                                            | author | How to a add a                        | <b></b>  | 2014/05/          |
| Pages          |                         | PDF<br>Edit   Delete Permanently   View   Replace media |        | 2014/05/07                            |          | 07                |
| Comments       |                         | 2010-04-15-handbook                                     | admin  | Students,                             | <b>O</b> | 2014/04/          |
| 👗 Profile      | A CONTRACTOR            | JPG                                                     |        | 2014/04/25                            |          | 25                |
| 差 Tools        |                         |                                                         |        |                                       |          |                   |
| Collapse menu  |                         | 2011-05-25-handbook<br>JPG                              | admin  | Learning<br>Technology,<br>2014/04/25 | Ģ        | 2014/04/<br>25    |
|                |                         |                                                         | N 12   |                                       | (77)     | 0011/01/          |

## 8. Replacing Media

- 3. On the Replace Media Upload screen click 'Browse' to find the new, replacement document.
- 4. Find the document on your PC and select it from the file browser window
- 5. The new document name will be show in the screen as highlighted below

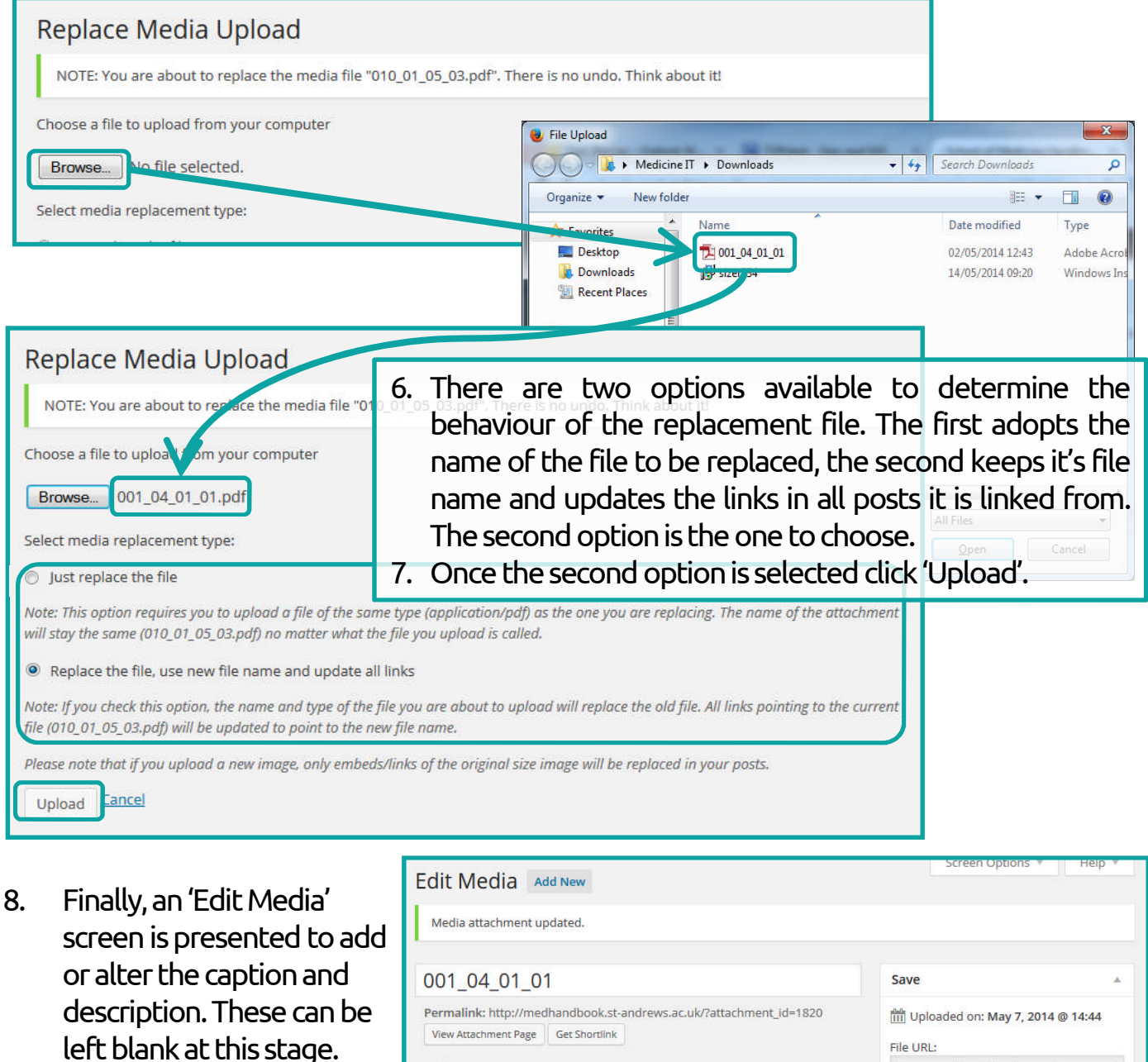

| 001 04 01 01                                                                                                    | Save                                                                                                    |
|----------------------------------------------------------------------------------------------------|----------------------------------------------------------------------------------------------------|
| Permalink: http://medhandbook.st-andrews.ac.uk/?attachment_id=1820<br>View Attachment Page Get Shortlink Caption Description b i link b-quote del ins img ul ol li code close tags | Image: Design of the system       Image: Design of the system         Image: Design of the system       Image: Design of the system         Image: Design of the |
|                                                                                                    | Delete Permanently Update                                                                                                    |

#### 9. Demonstration Post Exercise

UG Teaching Research and PG UG Students Information Technology Infrastructure

#### Demo Post - Gary

🛓 author 🕚 June 10, 2014 🖿 Uncategorized

#### How to add a post

It's important that the correct style of text is chosen for each section within the post. 'Heading 2' is chosen for the titles of each section with a post and 'paragraph' for the body text.

#### Images

When adding images it's important that they remain full size. If they are smaller than a normal browsers width, they can be centered. By default, images link to their full size version, however this can be changed to link to any desired URL. The image below links to the home page of the handbook.

St Andrews University logo

#### PDFs

PDFs can either be embedded or linked to directly. If chosing to link to anything, the browser behavior should be set to 'open in a new window or tab'. The PDF embedded below is also linked underneath.

|         | م        |    |      | age:    | 1 of 1      |            | -   +   | Automatic Zoom   |       |                                | ⊜ | D | » |
|---------|----------|----|------|---------|-------------|------------|---------|------------------|-------|--------------------------------|---|---|---|
|         |          |    |      |         |             |            |         |                  |       |                                |   |   | Â |
|         |          |    |      |         | Universit   | y of St Ar | ndrews  | s - School of Me | dicir | ne Handbook                    |   |   |   |
|         |          |    |      |         | <u>R(</u>   | DUTINE     | ACCE    | SS FOR PG S      | TUD   | ENTS                           |   |   |   |
|         | -        | 1. | Tern | n Time. | This policy | refers to  | 'term t | time' which, for | thes  | se purposes, means:            |   |   |   |
|         |          |    | a.   | From    | the Wednesc | lay of Ori | entatio | on Week until t  | ne la | ast exam day before Christmas. |   |   | - |
| Link to | PDF here | ž  |      |         |             |            |         |                  |       |                                |   |   |   |

#### **Tables**

A table may be required depending on the data that requires to be entered. A common use of tables is contact information as in the example below

| Name            | Email address          | Telephone number |
|-----------------|------------------------|------------------|
| Linda Kirkcaldy | lk1@st-andrews.ac.uk   | 1234             |
| Mary Ainsworth  | kr16@st-andrews.ac.uk  | 5678             |
| Sarah Cameron   | sac28@st-andrews.ac.uk | 5555             |
| Karen Ross      | kr16@st-andrews.ac.uk  | 9999             |

#### Email Links

In order to have an email address as a live hyperlink, you have to use the add/edit link function and for the URL enter 'mailto:abc@email.com'

Quotes or footers can be done using the 'Blockqupte' function. Useful for version history

gjgb 10/06/14